## **COLDNet Profile – Reports**

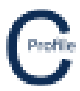

- 1. Open the earlier project that we created called WalkthroughCSVImport
- 2. Select **File>Save As** and give the new project the name **Reports**
- 3. Once returned to the main form select the **Reports** option from the top toolbar menu. A new window will open

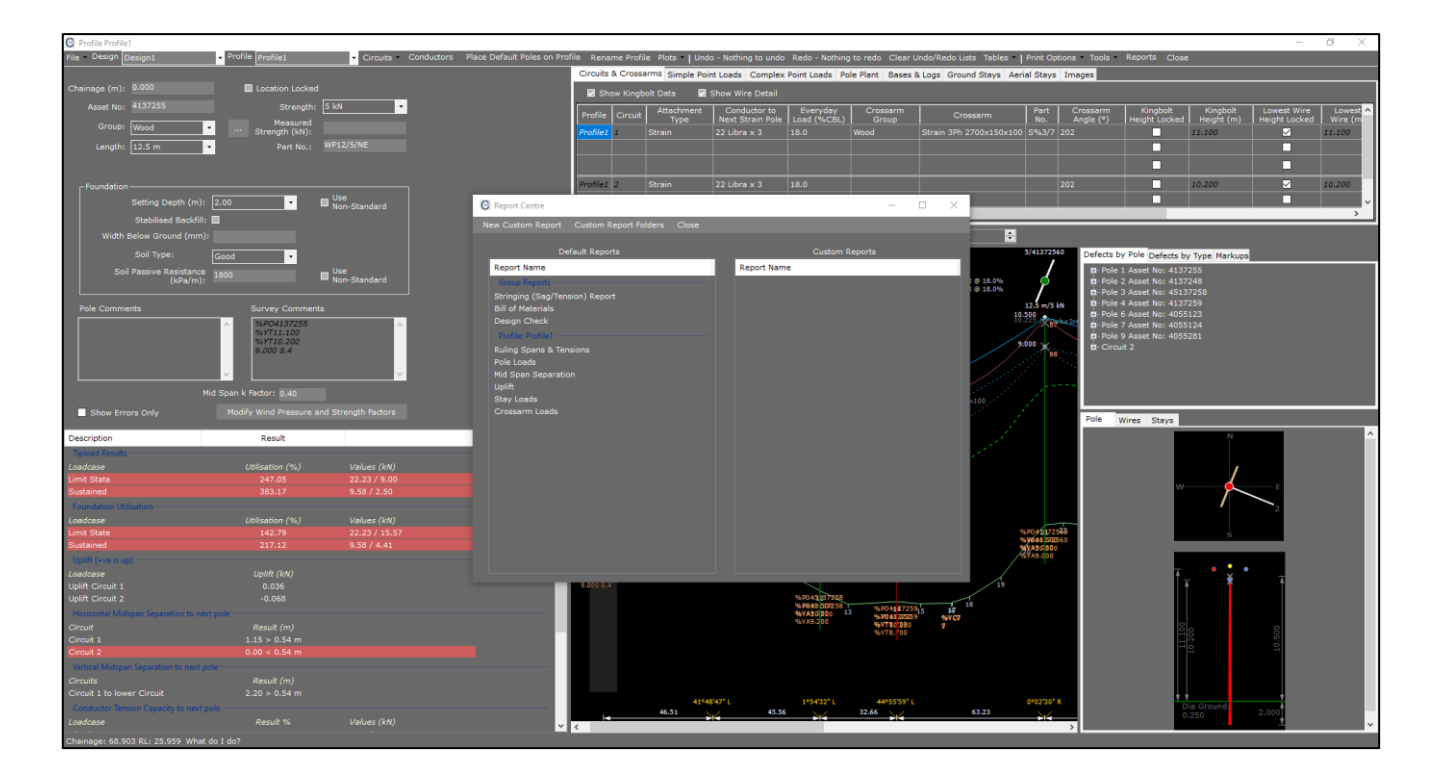

- 4. On the left-hand side of the window there is a list of predefined reports available to the user
- 5. Select the **Default Report 'Pole Loads'**. A new window will open displaying the results for this report, as shown below

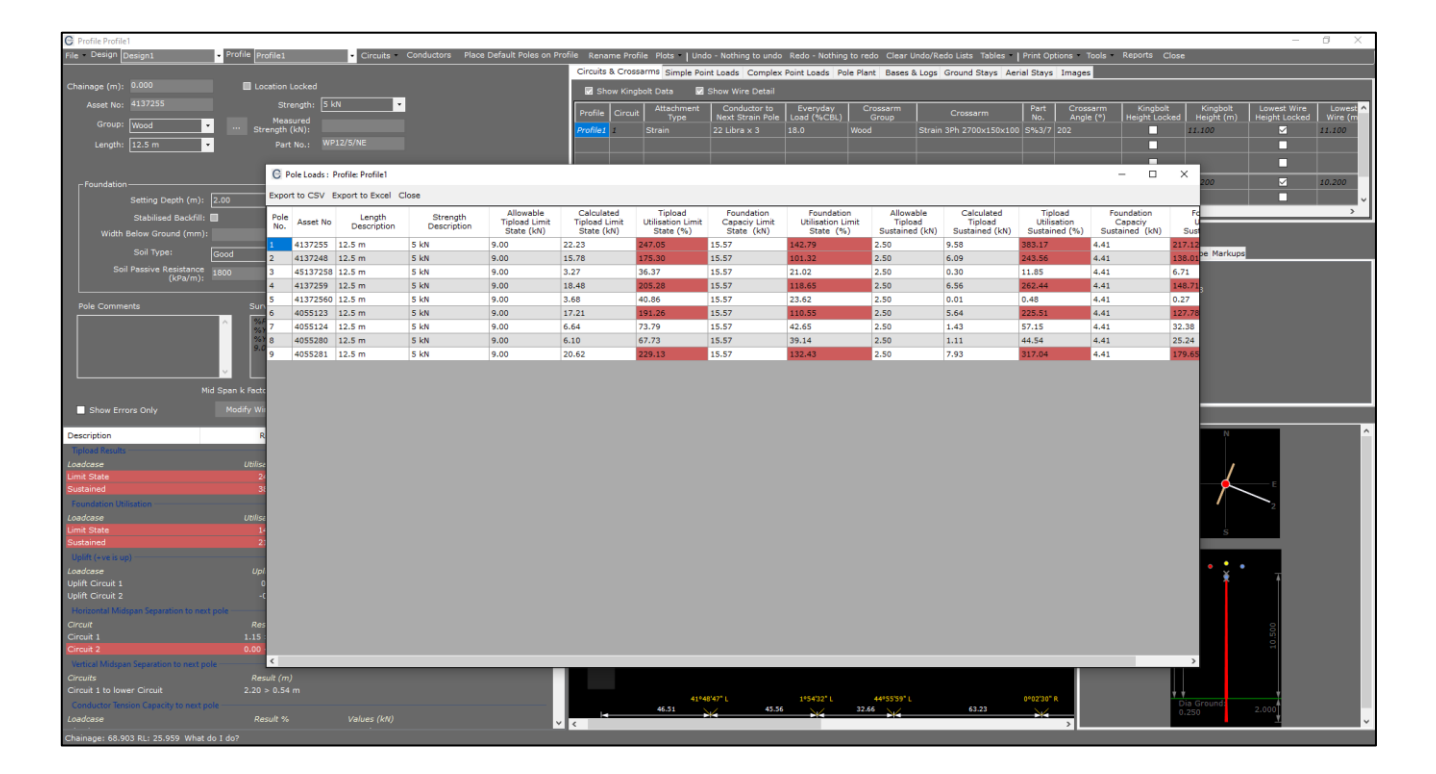

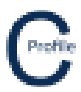

- 6. Within each of the reports, there is the option to Export to CSV or Export to Excel
- 7. Select Close to return to the Report Centre Form
- 8. Next, we are going to add a custom report by selecting New Custom Report. A new window will open as shown below

|                                                                                                    | COLDNet Profile Versio                                                                               | on: 1.0.0 Licenced t | OT BETA                                                 |               |                      |                 |                  |             |            |               |                       |                         |                  |                         |                        |                                     |                                                                                                    |                                                                                                    | - 6 × |
|----------------------------------------------------------------------------------------------------|----------------------------------------------------------------------------------------------------|----------------------|---------------------------------------------------------|---------------|----------------------|-----------------|------------------|-------------|------------|---------------|-----------------------|-------------------------|------------------|-------------------------|------------------------|-------------------------------------|----------------------------------------------------------------------------------------------------|----------------------------------------------------------------------------------------------------|-------|
|                                                                                                    | File Design Paramet                                                                                  | ters & Ubranes       | Terrain Data Design Criteria Pro                        | ofiles Conc   | luctors Table        | is Tools Fi     | sature Codes     | Reports Ch  | one Design | Plots E       | xport Undo Re         | tdo Clear Undo/R        | iedo Lista 30    | History                 | Add Offline Point      | Cross-Section                       | ons COGO                                                                                                    | Guide Information                                                                                     |       |
|                                                                                                    | Current Design Design View Ground Points Measure Show Triangles Poles Conductors Find Death Measured |                      | C Creating New Report                                   |               |                      | du              | 411 - 121-00     |             |            |               |                       |                         |                  |                         |                        |                                     | ofile : Profile 1<br>Pole 1 Asset<br>Pole 2 Asset<br>Pole 3 Asset<br>Pole 6 Asset<br>Pole 7 Asset<br>Pole 9 Asset<br>rcuit 2<br>Dolar 4 to 7 | No: 4137255<br>No: 4137248<br>No: 4137258<br>No: 4137259<br>No: 4055123<br>No: 4055124<br>No: 4055281 |       |
| BWR AND EXAMPLE       I III PARAMETARIAN       IIII PARAMETARIAN       IIIII PARAMETARIAN       IIIIIIIIIIIIIIIIIIIIIIIIIIIIIIIIIIII                                                                                                    | Mouse Locked                                                                                         |                      | Pole Information                                        | Save Rep      | lort.                | Citear          | All Cluse        |             |            |               |                       |                         |                  |                         |                        |                                     | _                                                                                                    |                                                                                                    |       |
| N 10 100 mm 0000       N 10000       10.017       7496964.007       332031.308       Wood       12.5 m       5.40       W1212/14       2.000       X       1         2       417229       12.717       749697.077       32011.828       Wood       12.5 m       5.40       W1212/14       2.000       X       1       1         3       617229       12.78       14.997.077       32011.828       Wood       12.5 m       5.40       W1212/14       2.000       X       1       1         4       617229       12.78       60.00       10.527       749692020       12.5 m       5.40       W1212/14       2.000       X       1       1         4       617229       12.78       60.00       10.57       749696.102       32092.428       Wood       12.5 m       5.40       W1212/14       2.000       X       1       1       1       1       1       1       1       1       1       1       1       1       1       1       1       1       1       1       1       1       1       1       1       1       1       1       1       1       1       1       1       1       1       1       1 | Show Point Indices<br>Show All Trianiges                                                             |                      | Pole Results     Circuit Information     Orcuit Results |               | Pole<br>No. Asset No | Chainage<br>(m) | Elevation<br>(m) | East (m)    | North (m)  | Pole<br>Group | Length<br>Description | Strength<br>Description | Pole Part<br>No. | Setting<br>Depth<br>(m) | Stabilised<br>Backfill | Stabilised<br>Backfill<br>Width (m) | Pole<br>Comment                                                                                                    |                                                                                                    |       |
|                                                                                                    |                                                                                                    |                      | I Stay Information                                      |               | 4137255              | 0.000           | 10.917           | 7349354.587 | 332031.319 | Wood          | 12.5 m                | 5 kN                    | WP12/5/NE        | 2.000                   | x                      |                                     |                                                                                                    |                                                                                                    |       |
|                                                                                                    |                                                                                                    |                      |                                                         | 2             | 4137248              | 46.505          | 12.278           | 7349397.677 | 332013.826 | Wood          | 12.5 m                | 5 kN                    | WP12/5/NE        | 2.000                   | x                      |                                     |                                                                                                    |                                                                                                    |       |
|                                                                                                    |                                                                                                    |                      |                                                         |               | 4513725              | 92.059          | 8.709            | 7349440.342 | 332029.791 | Wood          | 12.5 m                | 5 kN                    | WP12/S/NE        | 2.000                   | ×                      |                                     |                                                                                                    |                                                                                                    |       |
|                                                                                                    |                                                                                                    |                      |                                                         |               | 4127260              | 104.718         | 0.150            | 7240470.020 | 222041 226 | Wood          | 12.5 m                | E LAI                   | WD12/5/ME        | 3.000                   |                        |                                     |                                                                                                    |                                                                                                    |       |
|                                                                                                    |                                                                                                    |                      |                                                         | li            | 4137239              | 124.710         | 0.139            | 7349470.929 | 332041.230 | W000          | 12.0 m                | 2.64                    | WF127 D/ NC      | 2.000                   | î                      |                                     |                                                                                                    |                                                                                                    |       |
|                                                                                                    |                                                                                                    |                      |                                                         | 1             | 4137256              | 187.949         | 12.009           | 7349496.102 | 332099.240 | Wood          | 12.5 m                | 5 kN                    | WP12/5/NE        | 2.000                   | x                      |                                     |                                                                                                    |                                                                                                    |       |
|                                                                                                    |                                                                                                    |                      |                                                         |               | 4055123              | 247.694         | 11.445           | 7349519.887 | 332154.047 | Wood          | 12.5 m                | 5 kN                    | WP12/5/NE        | 2.000                   | ×                      |                                     |                                                                                                    |                                                                                                    |       |
|                                                                                                    |                                                                                                    |                      |                                                         |               | 4055124              | 300.777         | 13.074           | 7349568.412 | 332175.568 | Wood          | 12.5 m                | 5 kN                    | WP12/5/NE        | 2.000                   | ×                      |                                     |                                                                                                    |                                                                                                    |       |
|                                                                                                    |                                                                                                    |                      |                                                         |               | 4055280              | 347.707         | 15.142           | 7349611.312 | 332194.593 | Wood          | 12.5 m                | 5 kN                    | WP12/5/NE        | 2.000                   | x                      |                                     |                                                                                                    |                                                                                                    |       |
|                                                                                                    |                                                                                                    |                      |                                                         |               |                      |                 |                  |             |            |               |                       |                         |                  |                         |                        |                                     |                                                                                                    |                                                                                                    |       |
|                                                                                                    |                                                                                                    |                      | To Day 100000000000                                     | 4             | 4055281              | 404.503         | 15.247           | 7349663.231 | 332217.619 | Wood          | 12.5 m                | 5 kN                    | WP12/5/NE        | 2.000                   | x                      |                                     |                                                                                                    |                                                                                                    |       |
|                                                                                                    | 20776978777 Vistoria                                                                                 |                      |                                                         | Control about | (                    | 17              |                  | 339.51      | m          |               |                       |                         |                  |                         |                        |                                     |                                                                                                    |                                                                                                    |       |

- 9. On the left-hand side of the new window there is a list of different reporting options including: Pole Information, Pole Results, Circuit Information, Circuit Results, Stay Information & Stay Results. By default, all of the reporting options will be displayed.
- 10. Un-check Pole Results, Circuit Results, Stay Information & Stay Results
- 11. Select the '+' symbol next to Pole Information to expand the list
- 12. Un-check Elevation, East, North & Pole Base Vertical Capacity
- 13. Select the '+' symbol next to the Circuit Information to expand the list
- 14. Un-check Crossarm Comments & Everyday Tension. The custom report is shown below

| Profile Profile1                           |                                       |             |           |                 |             |                    |                       |                  |            |                   |               |               |                     |          |               |               |         | o ×      |
|--------------------------------------------|---------------------------------------|-------------|-----------|-----------------|-------------|--------------------|-----------------------|------------------|------------|-------------------|---------------|---------------|---------------------|----------|---------------|---------------|---------|----------|
| File Design Design1 Profil                 | e Profile1 Circuits Cor               | nductors    | s Place I | Default Poles o | n Profile I | Rename Profile Plo | its 📲 🛛 Undo - Nothir | ng to undo Re    | do - Nothi | ing to redo Clear | Undo/Redo Lis | its Tables    | Print Options       | Tools Re | ports Close   |               |         |          |
|                                            |                                       |             |           |                 | Cin         | uits & Crossarms   | Simple Point Loads    | Complex Poir     | t Loads    | Pole Plant Bases  | & Logs Grout  | nd Stays Aeri | al Stays Image      | 15       |               |               |         |          |
| Chainage (m): 0.000                        | Location Locked                       |             |           |                 |             | Show Kingbolt Da   | ta 🛛 Show Wir         | re Detail        |            |                   |               |               |                     |          |               |               |         |          |
| Asset No: 4137255                          | Strength: 5 kN 🔹                      |             |           |                 |             |                    |                       | luctor to 1      |            |                   |               |               | Part Cros           |          |               | Kingbolt Lowe | st Wire | Lowest A |
| Group: Wood                                | Measured                              |             |           |                 | Pro         | file Circuit       |                       |                  |            |                   | Cro           | ssarm         |                     |          | eight Locked  |               | Locked  | Wire (m  |
|                                            | Strength (kN):<br>WP12/5/NE           |             |           |                 | Pro         | file1 Strail       |                       |                  |            |                   | Strain 3Ph 3  |               |                     |          |               | 1.100         | ~       | 11.100   |
| Length: 12.5 m                             |                                       |             |           |                 |             |                    |                       |                  |            |                   |               |               |                     |          |               |               |         |          |
|                                            |                                       |             |           |                 |             |                    |                       |                  |            |                   |               |               |                     |          |               |               |         |          |
| Foundation                                 | Creating New Report                   |             |           |                 |             |                    |                       |                  | _          |                   |               |               |                     |          |               | 0.200         | 2       | 10.200   |
| Setting Depth (m): 2.00                    | Creating New Report                   |             |           |                 |             |                    |                       |                  |            |                   |               |               |                     |          |               |               |         | ~        |
| Stabilised Backfill: 🛄                     | Export to CSV Export to Excel Save Re | port C      | lear All  | Close           |             |                    |                       |                  |            |                   |               |               |                     |          |               |               |         | >        |
| Width Below Ground (mm):                   | Pole Information                      |             |           |                 |             |                    |                       |                  | Setting    |                   | Stabilised    |               | Deviation           | -        |               |               |         |          |
| Soil Type: Good                            | - Elevation (m)                       | Pole<br>No. | Asset No  | Chainage<br>(m) | Group       | Description        | Description           | Pole Part<br>No. | Depth      | Backfill          | Width         | Comments      | Angle<br>(dd mm ca) | No.      | Conduc        | voe Markups   |         |          |
| Soil Passive Resistance                    | - East (m)                            |             |           |                 |             |                    |                       |                  | (m)        |                   | (mm)          |               | (dd.mm.ss)          |          | 25            | 5             |         |          |
| (kPa/m): 1800                              | Pole Group                            | 1           | 4137255   | 0.000           | Wood        | 12.5 m             | 5 kN                  | WP12/5/NE        | 2.000      | x                 |               |               | 0°00'00"            | 1        | 22 Libra@124  |               |         |          |
|                                            |                                       |             |           |                 |             |                    |                       |                  |            |                   |               |               |                     | 2        | 22 Libra@172  | 58            |         |          |
| Pole Comments                              | Strength Description                  | 2           | 4137248   | 46.505          | Wood        | 12.5 m             | 5 kN                  | WP12/5/NE        | 2.000      | x                 |               |               | 41°48'47" L         | 1        | 22 Libra@1    |               |         |          |
| ^ I                                        | Setting Depth (m)                     |             |           |                 |             |                    |                       |                  |            |                   |               |               | and share to        | 2        | 22 Libra@1    |               |         |          |
|                                            | Stabilised Backfill                   | 3           | 45137258  | 92.064          | wood        | 12.5 m             | 5 KN                  | WP12/5/NE        | 2.000      | x                 |               |               | 1*54 32° L          | 1        | 22 Librag 123 |               |         |          |
|                                            | Stabilised Backhill Width (mm)        |             | 4127250   | 124 728         | Wood        | 12.5.00            | E LAI                 | WD12/E/NE        | 2.000      | ×                 |               |               | 44955'50" 1         | 4        | 22 Ubra@1     |               |         |          |
| · · ·                                      |                                       | -           | 107207    | 22.11720        | 11000       | 2010 111           | 0.001                 | 111 242 00114    | 21000      | ~                 |               |               |                     | 2        | 22 Libra@1    |               |         |          |
| Mid Soan k                                 | Deviation Angle (dd.mm.ss)            | 5           | 41372560  | 187.959         | Wood        | 12.5 m             | 5 kN                  | WP12/5/NE        | 2.000      | x                 |               |               | 0°02'30" R          | 1        | 22 Libra@1    |               |         |          |
|                                            | Circuit Information                   |             |           |                 |             |                    |                       |                  |            |                   |               |               |                     | 2        | 22 Libra@1    |               |         |          |
| Show Errors Only Modif                     | Circuit No.                           | 6           | 4055123   | 247.705         | Wood        | 12.5 m             | 5 kN                  | WP12/5/NE        | 2.000      | х                 |               |               | 39°18'01" R         | 1        | 22 Libra@1    |               |         |          |
| Description                                | Conductor                             |             |           |                 |             |                    |                       |                  |            |                   |               |               |                     | 2        | 22 Libra@1    | N             |         | ^        |
| Tipload Results                            |                                       | 7           | 4055124   | 300.876         | Wood        | 12.5 m             | 5 kN                  | WP12/5/NE        | 2.000      | x                 |               |               | 9°10'10" R          | 1        | 22 Libra@1    |               |         |          |
| Loadcase                                   | Crossarm                              |             |           |                 |             |                    |                       |                  |            |                   |               |               |                     | 2        | 22 Libra@1    | ,             |         |          |
| Limit State                                |                                       | 0           | 4055280   | 348.053         | wood        | 12.5 m             | 5 KN                  | WP12/5/INE       | 2.000      | *                 |               |               | 7*3847 L            | 1        | 22 Ubrag 1    |               |         |          |
| Sustained                                  |                                       | 9           | 4055281   | 404.876         | Wood        | 12.5 m             | 5 kN                  | WP12/5/NF        | 2.000      | ×                 |               |               | 0200'00"            | 1        | 22 001001     |               |         |          |
| Foundation Utilisation                     | Everyday Tension (kN)                 | -           |           | 404.070         | 1000        | 22-5111            | 3 64                  | WF 24/ 3/195     | 2.000      | ^                 |               |               | 0 00 00             | 2        |               | / _2          |         |          |
| Loadcase                                   | Stay Information                      |             |           |                 |             |                    |                       |                  |            |                   |               |               |                     |          |               |               |         |          |
| Limit State<br>Sustained                   | Stay Results                          |             |           |                 |             |                    |                       |                  |            |                   |               |               |                     |          |               | S             |         |          |
| Unlift (+ve is un)                         |                                       |             |           |                 |             |                    |                       |                  |            |                   |               |               |                     |          |               |               |         |          |
| Loadcase                                   |                                       |             |           |                 |             |                    |                       |                  |            |                   |               |               |                     |          |               | • 🔮 •         |         |          |
| Uplift Circuit 1                           |                                       |             |           |                 |             |                    |                       |                  |            |                   |               |               |                     |          | -             | i i           |         |          |
| Uplift Circuit 2                           |                                       |             |           |                 |             |                    |                       |                  |            |                   |               |               |                     |          |               |               |         |          |
| Horizontal Midspan Separation to next pole |                                       |             |           |                 |             |                    |                       |                  |            |                   |               |               |                     |          |               |               |         |          |
| Circuit                                    |                                       |             |           |                 |             |                    |                       |                  |            |                   |               |               |                     |          | 8             |               |         |          |
| Circuit 1                                  |                                       |             |           |                 |             |                    |                       |                  |            |                   |               |               |                     |          | 6             |               |         |          |
| Vertical Midspan Separation to next pole   |                                       |             |           |                 |             |                    |                       |                  |            |                   |               |               |                     |          |               |               |         |          |
| Circuits                                   |                                       | <           |           |                 |             |                    |                       |                  |            |                   |               |               |                     |          | >             |               |         |          |
| Circuit 1 to lower Circuit                 | 2.20 > 0.54 m                         |             |           |                 |             |                    |                       |                  |            |                   |               |               |                     |          |               |               |         |          |
| Conductor Tension Capacity to next pole    |                                       |             |           |                 |             | . 45               | 41*48'47" L           | 45.56            | 1*5432° L  | 32.66             |               | 63.23         | 0+02'30" R          |          | Dia           | Ground: 2.000 |         |          |
| Loadcase                                   |                                       |             |           |                 | × <         |                    | *                     |                  | - 14       | 344               |               |               | × ,                 |          | 0.25          |               |         | ~        |
| Chainage: 68.903 RL: 25.959 What do 1 do?  |                                       |             |           |                 |             |                    |                       |                  |            |                   |               |               |                     |          |               |               |         |          |

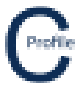

- 15. As per the Predefined Reports there is also an option to export the Custom Reports to CSV or Excel by selecting Export to CSV or Export to Excel
- 16. If you would like to save this report format so that it is available for selection at any point, enter a report name into the space provided next to the option Save Report. For this example, enter the report name 'Pole and Circuit Report'
- 17. Select Save Report, the message box below should appear

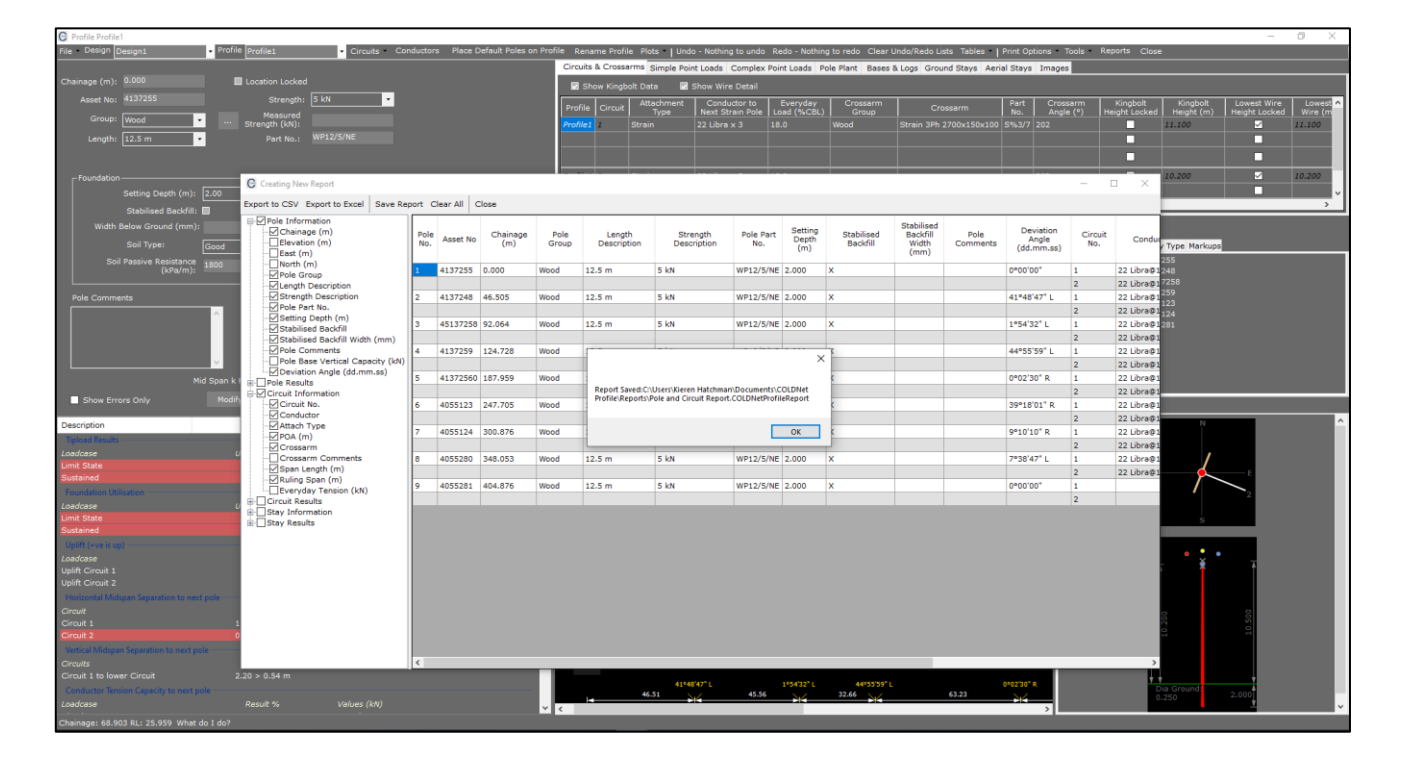

- 18. Select OK
- 19. Select Close
- 20. The customer report 'Pole & Circuit Report' will be added to the list on the right-hand side of the Report Centre Form as shown below

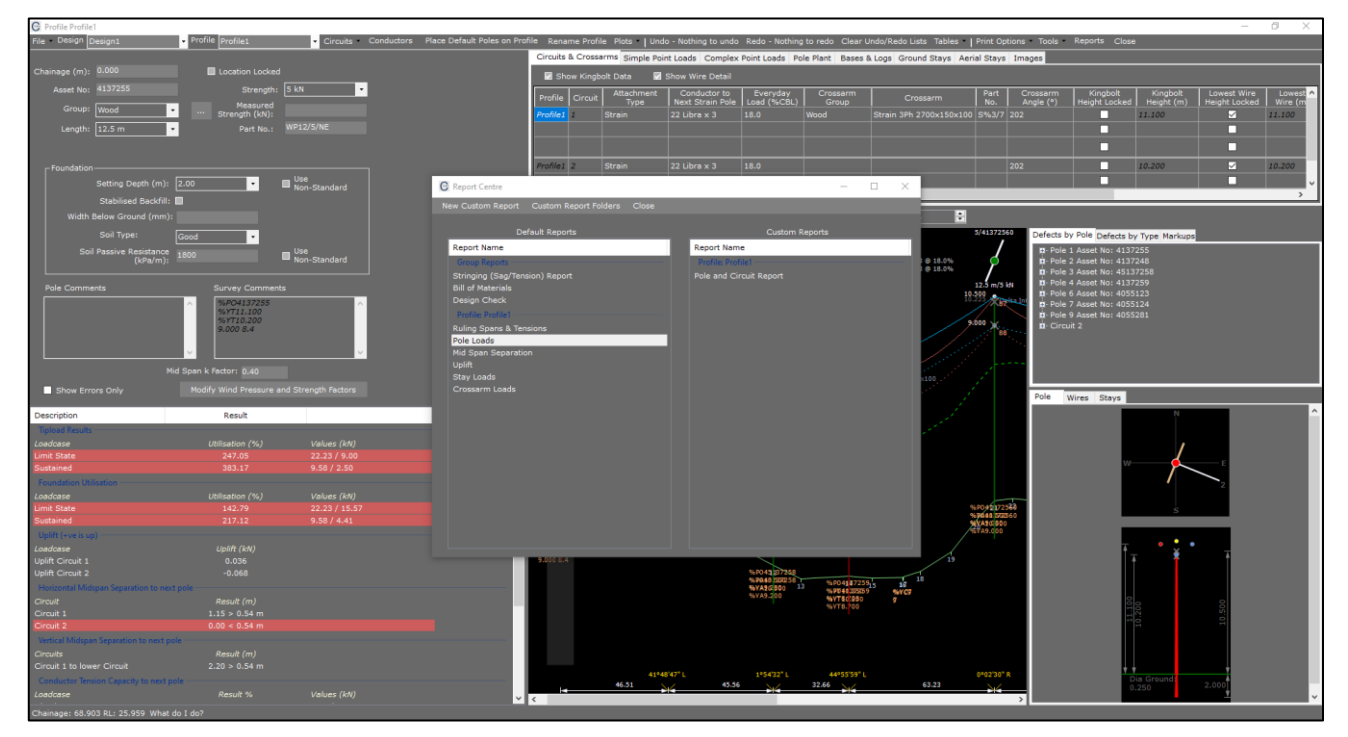

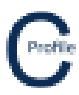

- 21. To open any of the custom reports again double-click
- 22. Select Close on the Report Centre Form
- 23. Select File>Save